2つ目の認証を設定する方法

○下記のページから愛知教育大学の Outlook を開いてください。http://www.jkn.auecc.aichi-edu.ac.jp/webmail/

○ログインしてください。

○右上のアイコンをクック→「アカウントを表示」をクリックしてください

|         |                       |   | 既定に                                  | 設定                    | 今は実行し     | ない   |
|---------|-----------------------|---|--------------------------------------|-----------------------|-----------|------|
|         | 43                    | 5 | Q                                    | ŝ                     | Q         | Ä    |
|         | auecc.aichi-edu.ac.jp |   |                                      |                       | サインアウト    |      |
| × × × × | à                     |   | ・・・・・・・・・・・・・・・・・・・・・・・・・・・・・・・・・・・・ | 1@aue<br>を表示<br>ポックスを | ecc.aichi | i-ed |

○「Microsoft にフィードバックしてください」画面がもしでたら「キャンセル」をクリッ クしてください。

○「セキュリティ情報」→「サインイン方法の追加」で2つ目を設定して保存できます。

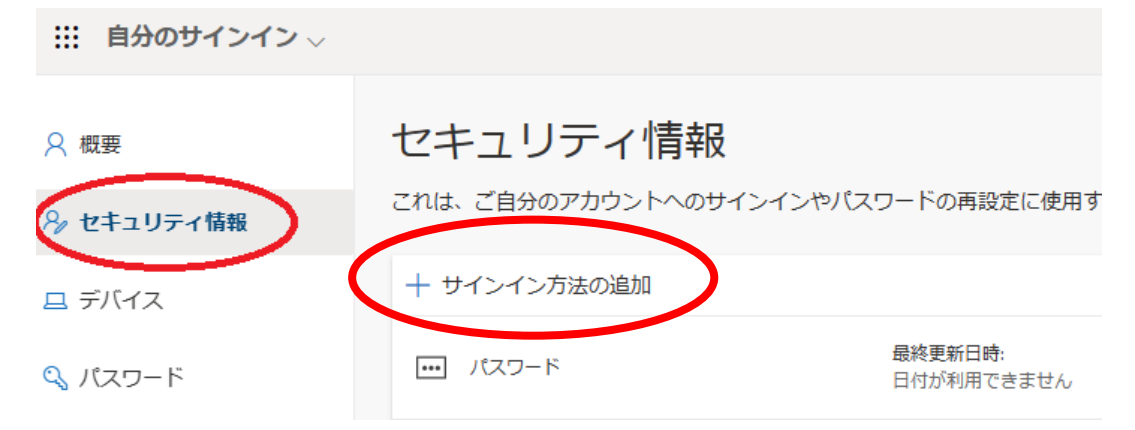

| ●「タブレット」を設定する方                                           |  |  |  |  |
|----------------------------------------------------------|--|--|--|--|
| ・「認証アプリ」→「追加」をクリックしてください                                 |  |  |  |  |
| 方法を追加します                                                 |  |  |  |  |
| どの方法を使用しますか?                                             |  |  |  |  |
| 認証アプリ ~                                                  |  |  |  |  |
| キャンセル 追加                                                 |  |  |  |  |
| ・下記の画面がでてきます。                                            |  |  |  |  |
| Microsoft Authenticator ×                                |  |  |  |  |
| ▲ 最初にアプリを取得します                                           |  |  |  |  |
| お客様の電話に Microsoft Authenticator アブリをインストールします。 今ずぐダウンロード |  |  |  |  |
| デバイスに Microsoft Authenticator アプリをインストールした後、[次へ] を選択します。 |  |  |  |  |
| 別の認証アプリを使用します                                            |  |  |  |  |
| キャンセル 次へ                                                 |  |  |  |  |

・マニュアル「アプリをインストールして設定」の2ページ目の「○「次へ」をクリックしてください」から指示通り設定して下さい。

●「携帯電話」SMS を利用して設定する方

・「電話」→「追加」をクリックしてください

| 方法を追加します                                                      | ×                                           |
|---------------------------------------------------------------|---------------------------------------------|
| どの方法を使用しますか?                                                  |                                             |
| 電話                                                            | $\checkmark$                                |
|                                                               | キャンセル 追加                                    |
| ・下記の画面がで                                                      | でてきます。                                      |
| 電話                                                            | ×                                           |
| 電話で呼び出しに応答するか、電話<br>り、本人確認ができます。                              | でコードを受け取ることによ                               |
| どの電話番号を使用しますか?                                                |                                             |
| 米国 (+1) ~                                                     | 電話番号を入力します                                  |
| ● コードを受け取る                                                    |                                             |
| <ul> <li>電話する</li> </ul>                                      |                                             |
| メッセージとデータの通信料が適用<br>を選択すると、次に同意したことに<br>び プライバシーと Cookie に関する | される場合があります。[次へ]<br>なります: サービス使用条件 およ<br>声明。 |
|                                                               | キャンセル 次へ                                    |

・マニュアル「SMSを利用して設定」の3ページ目から指示通り設定して下さい。

| ●「携帯電話」「固定電話」で音声電話を利用して設定する方                                                                     |
|--------------------------------------------------------------------------------------------------|
| ・「電話」→「追加」をクリックしてください                                                                            |
| 方法を追加します ×                                                                                       |
| どの方法を使用しますか?                                                                                     |
| 電話 ~                                                                                             |
| キャンセル 加速加                                                                                        |
| ・下記の画面がでてきます。                                                                                    |
| <b>電話</b> ×                                                                                      |
| 電話で呼び出しに応答するか、電話でコードを受け取ることによ<br>り、本人確認ができます。                                                    |
| どの電話番号を使用しますか?                                                                                   |
| *(+1) * 電話番号を入力します                                                                               |
| ● コードを受け取る                                                                                       |
| <ul> <li>電話する</li> </ul>                                                                         |
| メッセージとデータの通信科が適用される場合があります。[次へ]<br>を選択すると、次に同意したことになります: サービス使用条件 およ<br>び プライバシーと Cookie に関する声明。 |
| キャンセル 次へ                                                                                         |

・マニュアル「音声電話を利用して設定」の3ページ目から指示通り設定して下さい。